# HOSTING WITH

#### Intercultural Exchange Program

## HOW TO APPLY

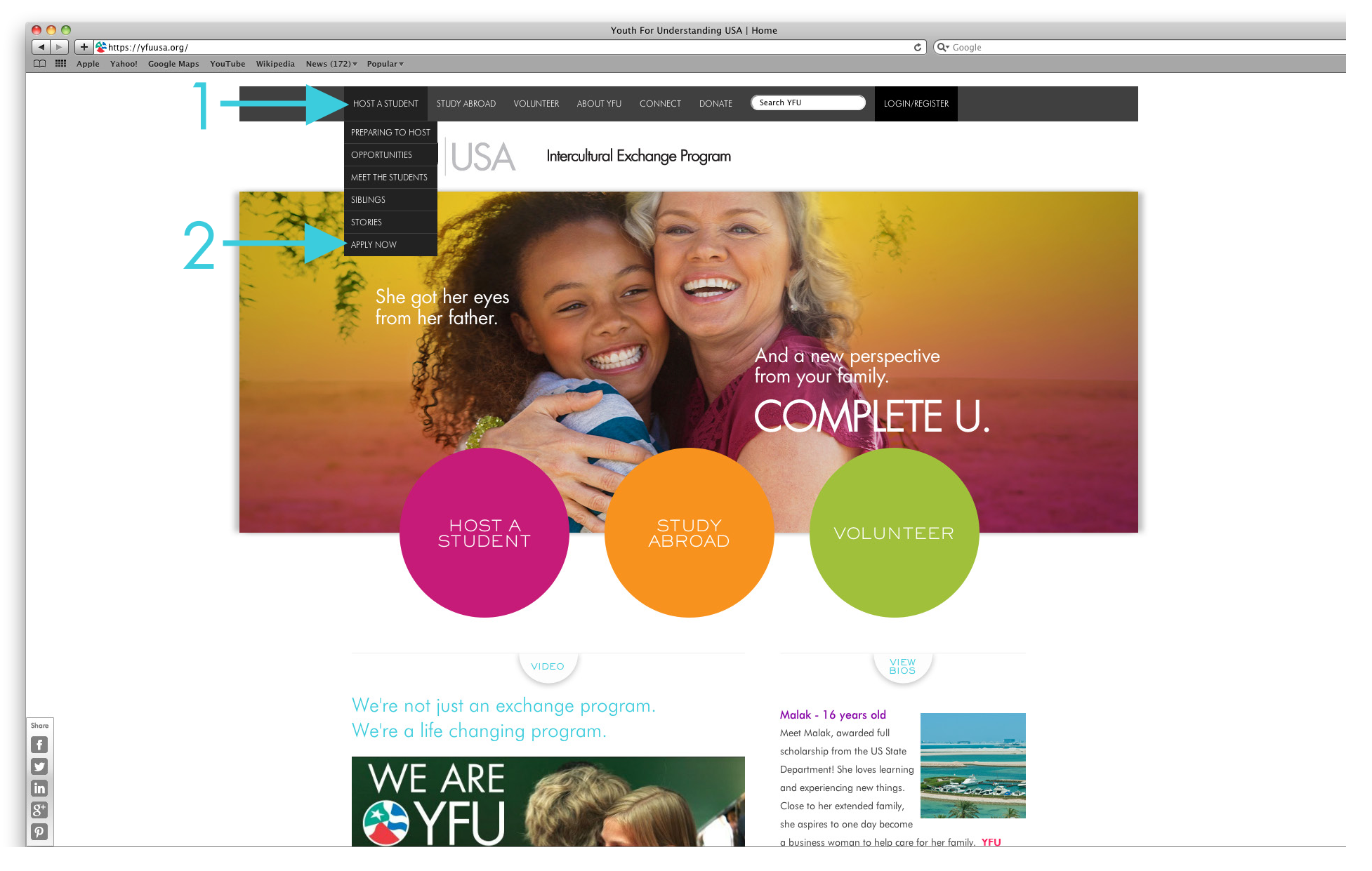

## Hover over HOST A STUDENT on the main menu Click on APPLY NOW

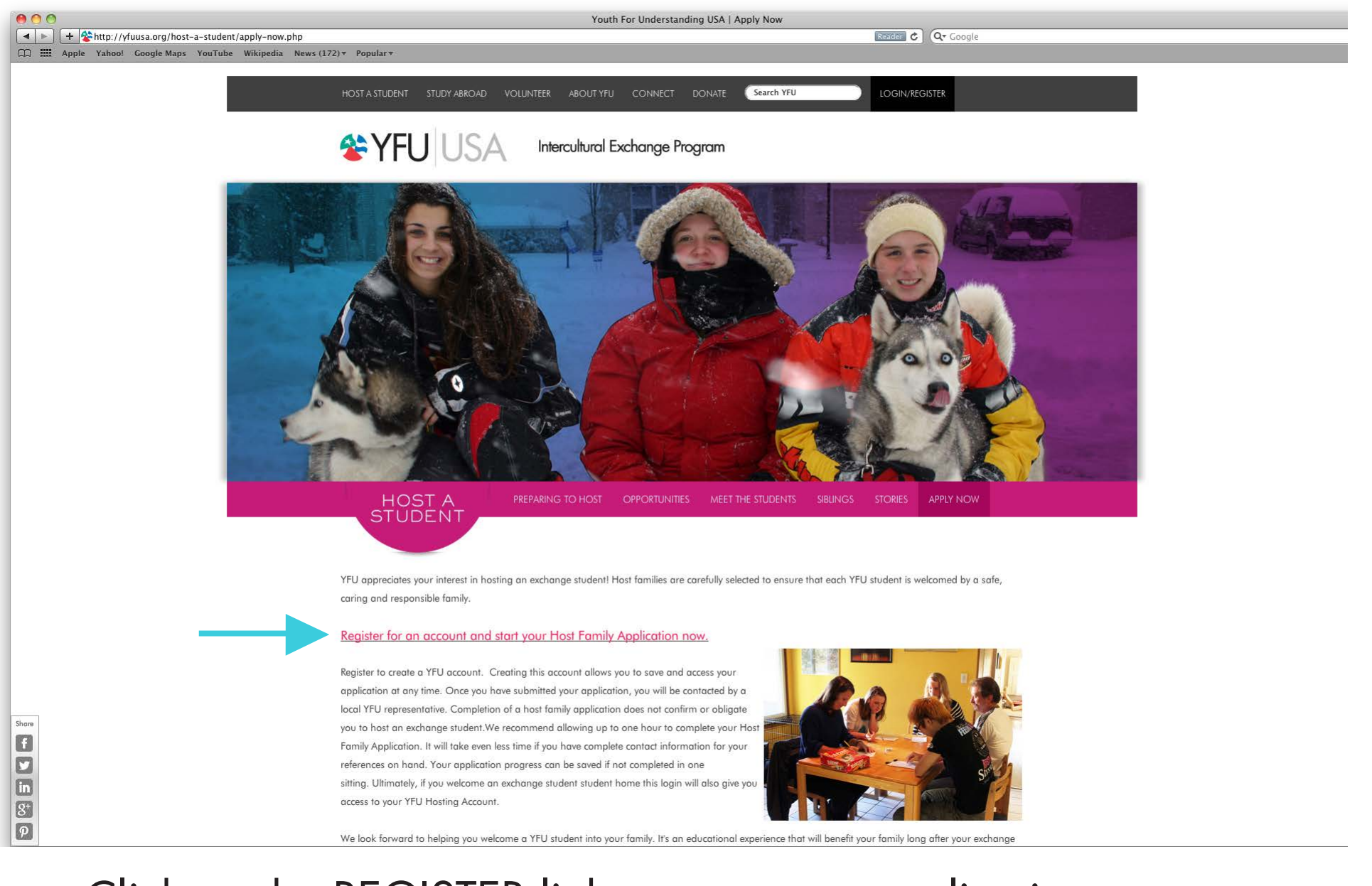

#### Click on the REGISTER link to start your application.

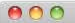

Reader C Qr Google

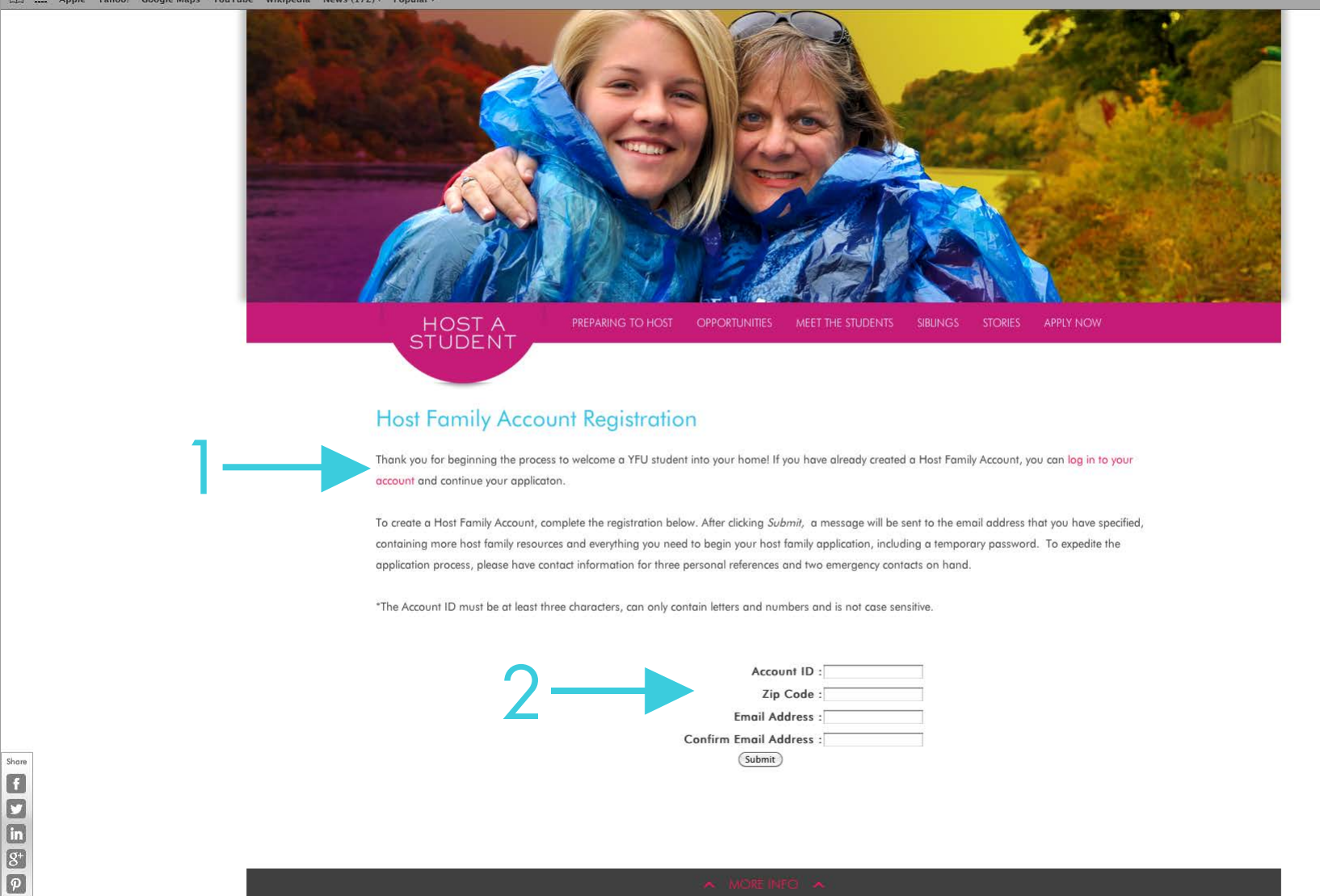

If you already have an account, click LOG IN for access.
 To create an account, complete the registration.

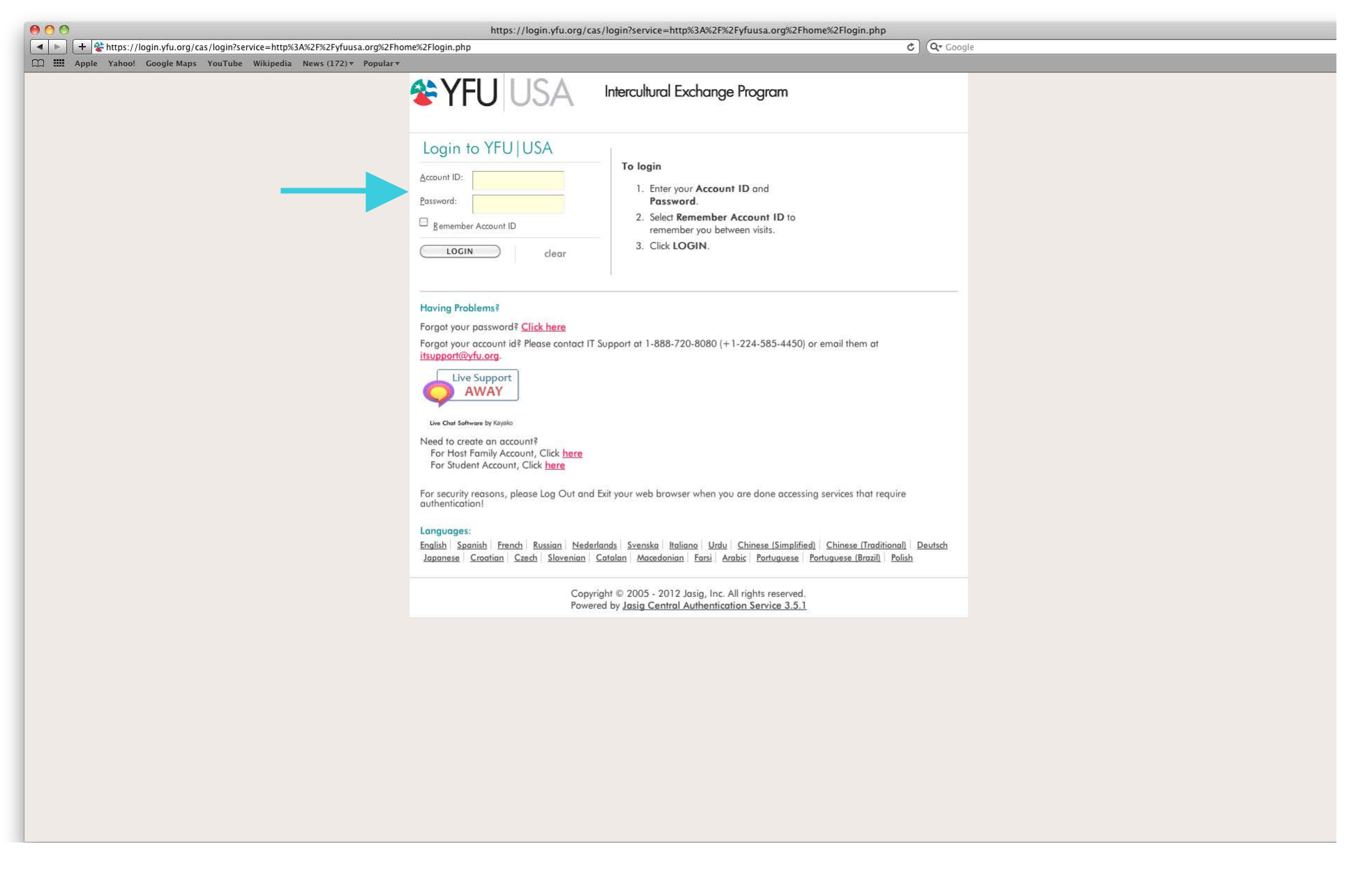

New users: Log in with your username and the <u>default</u> <u>password</u> that was <u>emailed</u> to you.

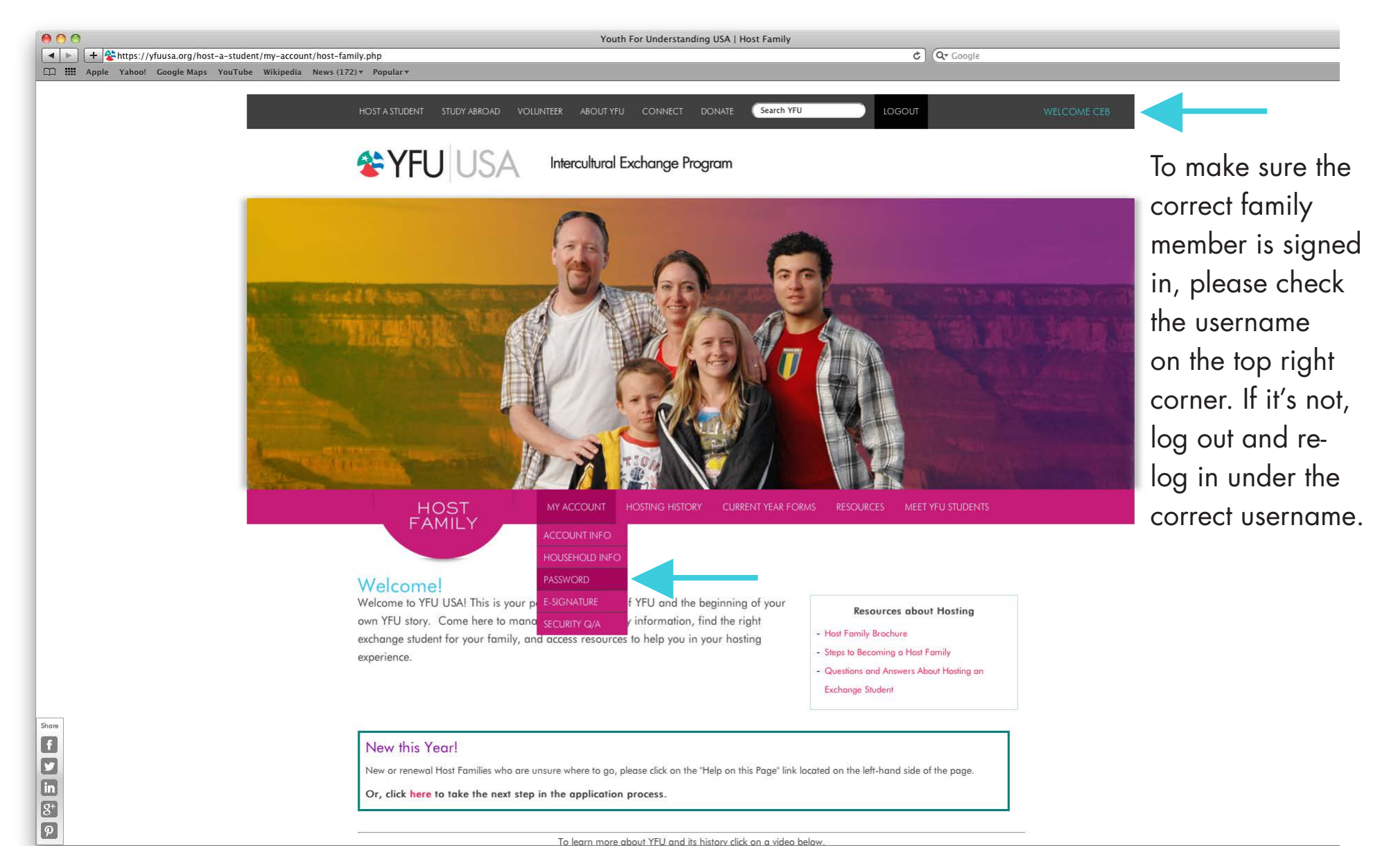

Once logged in, change your default password.

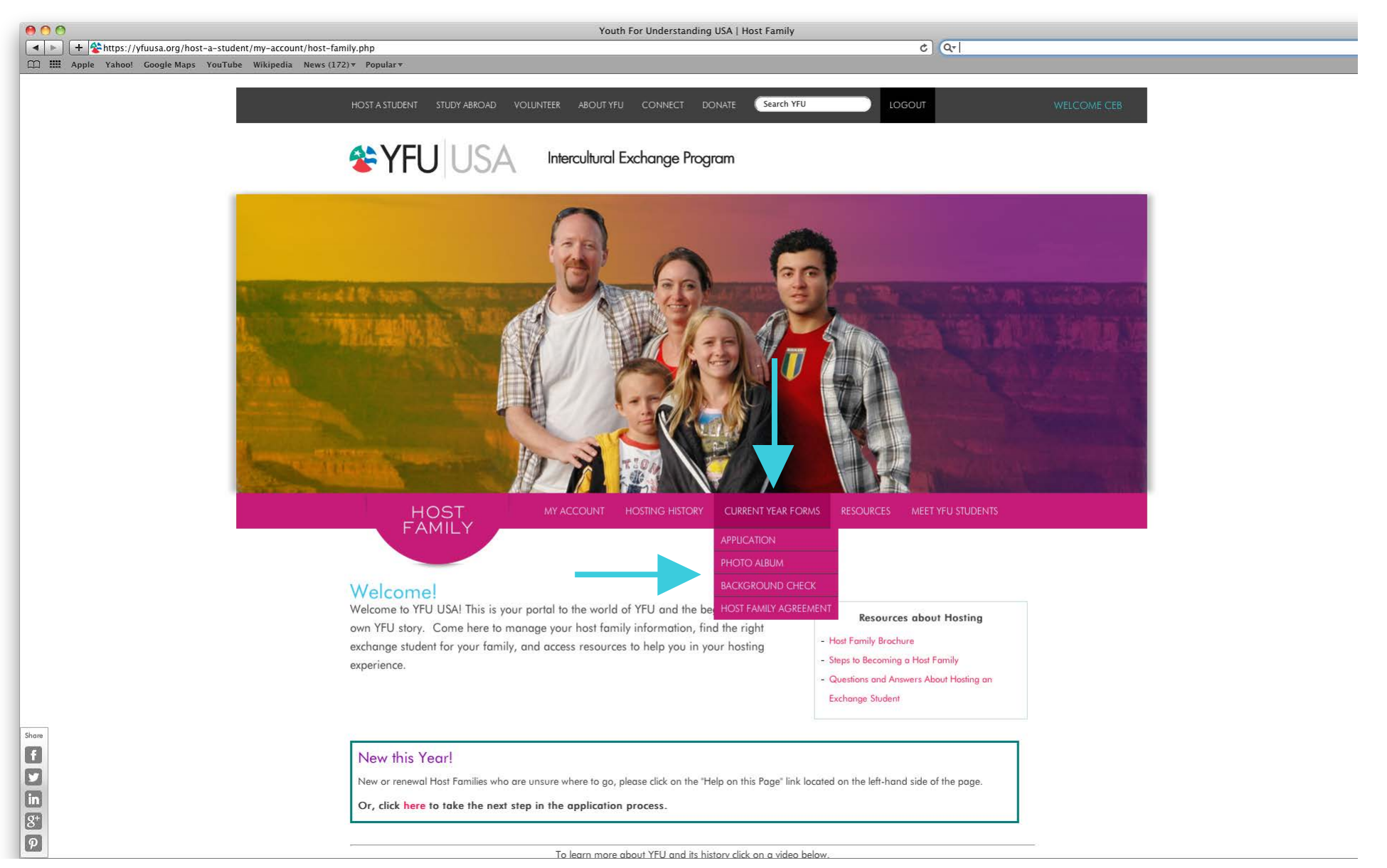

Complete all the CURRENT YEAR FORMS for a successful application: Application, Photo Album, Background Check, Host Family Agreement. Host Family Agreement must be signed by each parent. Background Check must be signed by all family members 18+ during the student's stay. 000

#### YFU On-Line Form Generator -- v1.0 | [July 26th, 2013]

🔺 🕨 📔 🕈 😵 https://yfuusa.org/yfu-forms/hfapp/1001\_Host\_Family\_Application.php?usr==Q1awVkWlh2UidkRM5kVkp1YrpUVUZIUXjmRWBlVtFzUjFDcWZlaNhnVGFUP&y=VZISXRFWwJIUsRmdTxmVaN2aKVVVE 🖒 🔍 👁 Google

📖 🎹 Apple Yahoo! Google Maps YouTube Wikipedia News (172) 🖲 Popular 🖷

| Irent 1 (Main Contact)<br>legal name required. If you do not have a middle name, pl<br>st Name:<br>idle Name:<br>st Name:<br>idlen/Other Last Name:<br>rital Status:<br>nder:<br>ne Spent in Home:<br>th Date (mm/dd/vyvy): | 19 Question                                                                                                    |
|----------------------------------------------------------------------------------------------------|----------------------------------------------------------------------------------------------------|
| legal name required. If you do not have a middle name, pi<br>st Name:<br>tidle Name:<br>diden/Other Last Name:<br>rital Status:<br>nder:<br>ne Spent in Home:<br>th Date (mm/dd/vyvy):                                      | lease enter "none"                                                                                                    |
| legal name required. If you do not have a middle name, pl<br>st Name:<br>st Name:<br>dden/Other Last Name:<br>rital Status:<br>nder:<br>ne Spent in Home:<br>th Date (mm/dd/vyvy):                                          | lease enter "none"                                                                                                    |
| st Name:<br>Idle Name:<br>st Name:<br>Iden/Other Last Name:<br>rital Status:<br>nder:<br>ne Spent in Home:<br>th Date (mm/dd/vyvy):                                                                                         | Answer Required                                                                                                    |
| Idle Name:<br>st Name:<br>iden/Other Last Name:<br>rital Status:<br>nder:<br>ne Spent in Home:<br>th Date (mm/dd/vyvy):                                                                                                    | Answer Required                                                                                                    |
| st Name:<br>Iden/Other Last Name:<br>rital Status:<br>nder:<br>ne Spent in Home:<br>th Date (mm/dd/vyvy):                                                                                                    | Answer Required                                                                                                    |
| iden/Other Last Name:<br>rital Status:<br>nder:<br>ne Spent in Home:<br>th Date (mm/dd/vyvy):                                                                                                    | Answer Required                                                                                                    |
| rital Status:<br>nder:<br>ne Spent in Home:<br>th Date (mm/dd/vyvy):                                                                                                    | Answer Required  Answer Required                                                                                                    |
| nder:<br>ne Spent in Home:<br>th Date (mm/dd/vvvv):                                                                                                    | Answer Required                                                                                                    |
| ne Spent in Home:<br>th Date (mm/dd/yyyy):                                                                                                    | Answer Required                                                                                                    |
| th Date (mm/dd/yyyy):                                                                                                    |                                                                                                    |
|                                                                                                    |                                                                                                    |
| Phone Number:                                                                                                    |                                                                                                    |
| nicity:                                                                                                    | Select Answer                                                                                                    |
| mary F-Mail Address to be used by YEU                                                                                                    |                                                                                                    |
| condary E-Mail Address to be used by YEU:                                                                                                    |                                                                                                    |
| ployment Status:                                                                                                    | Answer Required                                                                                                    |
| unation:                                                                                                    | Answer Required                                                                                                    |
| plover Name:                                                                                                    |                                                                                                    |
| ployer City                                                                                                    |                                                                                                    |
| ployer State                                                                                                    |                                                                                                    |
| poyer clate.                                                                                                    | Select Answer                                                                                                    |
| rk Phone Number:                                                                                                    |                                                                                                    |
| nest Education Level Completed:                                                                                                    | Select Answer                                                                                                    |
|                                                                                                    | hicity:<br>nary E-Mail Address to be used by YFU:<br>ployment Status:<br>upation:<br>ployer Name:<br>ployer City:<br>ployer State:<br>rk Phone Number:<br>hest Education Level Completed: |

APPLICATION: Please complete each page of information. Categories in bold are required information. Once all pages are complete as indicated by check marks in the section list, you can select 'Submit Application.'

| 000                                                        |                                                                                                    | Youth For Underst                                                                              | anding U  | ISA   Current Year Forms |            |                   |  |  |  |
|------------------------------------------------------------|----------------------------------------------------------------------------------------------------|------------------------------------------------------------------------------------------------|-----------|--------------------------|------------|-------------------|--|--|--|
| + Status://yfuusa.org/host-a-student/my-account/current-ye | ar-forms.php?app=upload                                                                                                    |                                                                                                |           |                          |            | C Q- Google       |  |  |  |
| Apple Yahoo! Google Maps YouTube Wikipedia News (172)      | ▼ Popular▼                                                                                                    |                                                                                                |           |                          |            |                   |  |  |  |
|                                                            | HOST<br>FAMILY                                                                                                    | MY ACCOUNT HOSTING                                                                             | 5 HISTORY | CURRENT YEAR FORMS       | RESOURCES  | MEET YFU STUDENTS |  |  |  |
|                                                            | Family Photo Album<br>Please provide the following photos as part of your application. Your photos will help YFU get to know your family and will only be viewed by YFU |                                                                                                |           |                          |            |                   |  |  |  |
|                                                            | representatives and your select                                                                                                    |                                                                                                |           |                          |            |                   |  |  |  |
|                                                            | Click here to download step-by-step instructions on how to upload your photos.                                                                                          |                                                                                                |           |                          |            |                   |  |  |  |
|                                                            |                                                                                                    |                                                                                                |           |                          |            |                   |  |  |  |
|                                                            | Type of Photo                                                                                                    | Description                                                                                    |           |                          |            |                   |  |  |  |
|                                                            | Front of your home* -                                                                                                    | As seen from the street, this is the view y see upon arriving on the first day!                | our stude | ent will                 |            |                   |  |  |  |
|                                                            | Living or Family<br>- Show where you family spends time.<br>Room*                                                                                                    |                                                                                                |           |                          |            |                   |  |  |  |
|                                                            | Kitchen* -                                                                                                    | tchen* - Include space where your student can prepare breakfast<br>or pack a lunch for school. |           |                          |            |                   |  |  |  |
|                                                            | Student's Bedroom" - Include the student's bed and, if possible, the window.                                                                                            |                                                                                                |           |                          |            |                   |  |  |  |
|                                                            | If you are hosting two exchange students, a second                                                                                                    |                                                                                                |           |                          |            |                   |  |  |  |
|                                                            | Student's Bedroom                                                                                                    | dent's Bedroom photo is required. Show either the second bed in the                            |           |                          |            |                   |  |  |  |
|                                                            | 2* same bedroom or show second bedroom with bed and,                                                                                                    |                                                                                                |           |                          |            |                   |  |  |  |
|                                                            | if possible, the window.                                                                                                    |                                                                                                |           |                          |            |                   |  |  |  |
|                                                            | Bathroom* - Show bathroom which the student will use.                                                                                                    |                                                                                                |           |                          |            |                   |  |  |  |
|                                                            | *Mandatory photos required by the Department of State<br>(Upload Photo)                                                                                                 |                                                                                                |           |                          |            |                   |  |  |  |
|                                                            | My Host Family Photos                                                                                                    |                                                                                                |           |                          |            |                   |  |  |  |
| Share<br>€<br>♥<br>în<br>&*<br>₽                           | Photo Not Uploaded Yet                                                                                                    |                                                                                                |           | Photo N                  | ot Uploade | ed Yet            |  |  |  |

#### PHOTO ALBUM: Upload photos of your home.

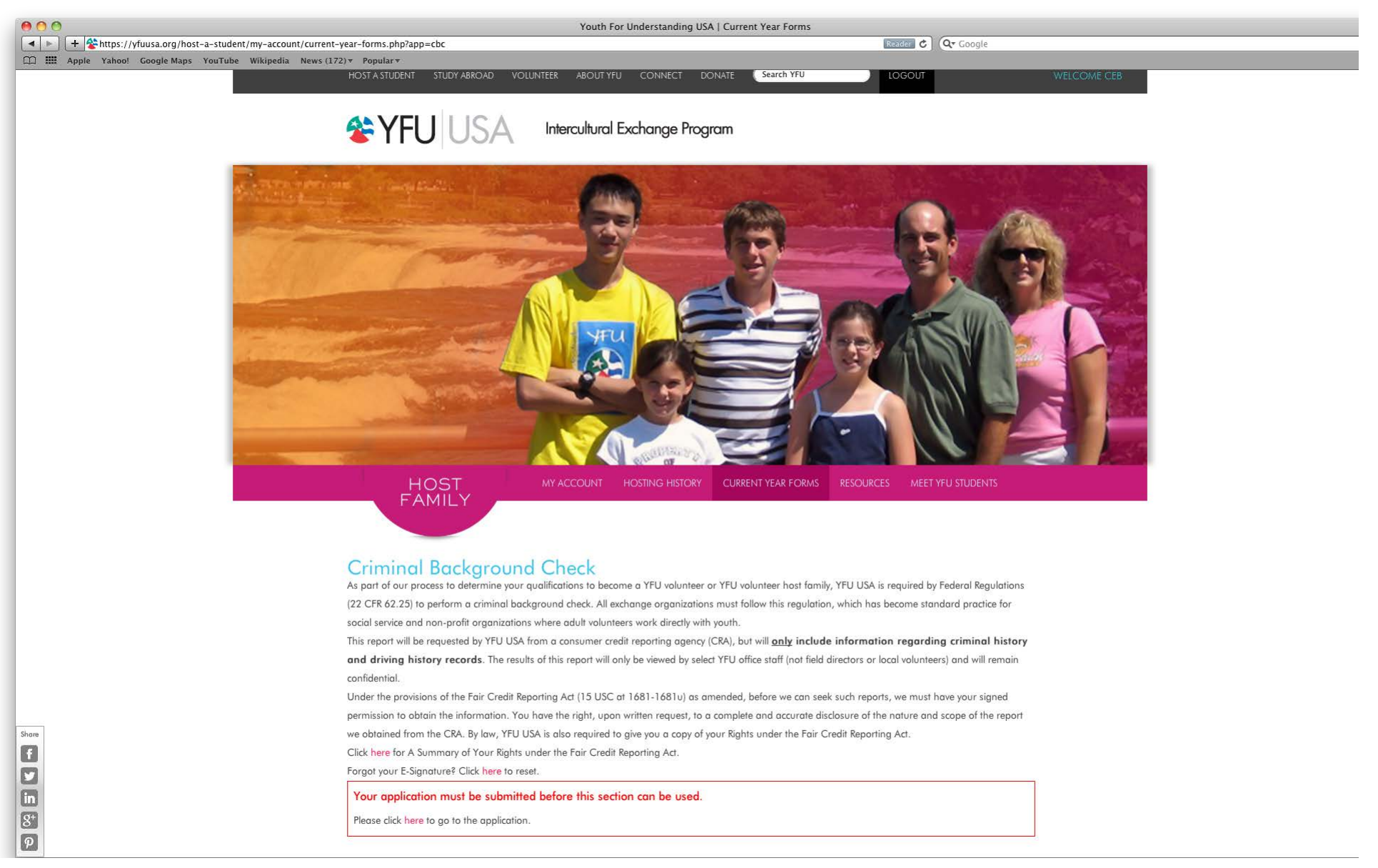

BACKGROUND CHECK: After the application page is submitted, all family members 18+ must sign the Background Check with their designated e-signature. E-Signatures are created when logging in individually to the host family account. Parent 1 and Parent 2 are emailed separate log in passwords.

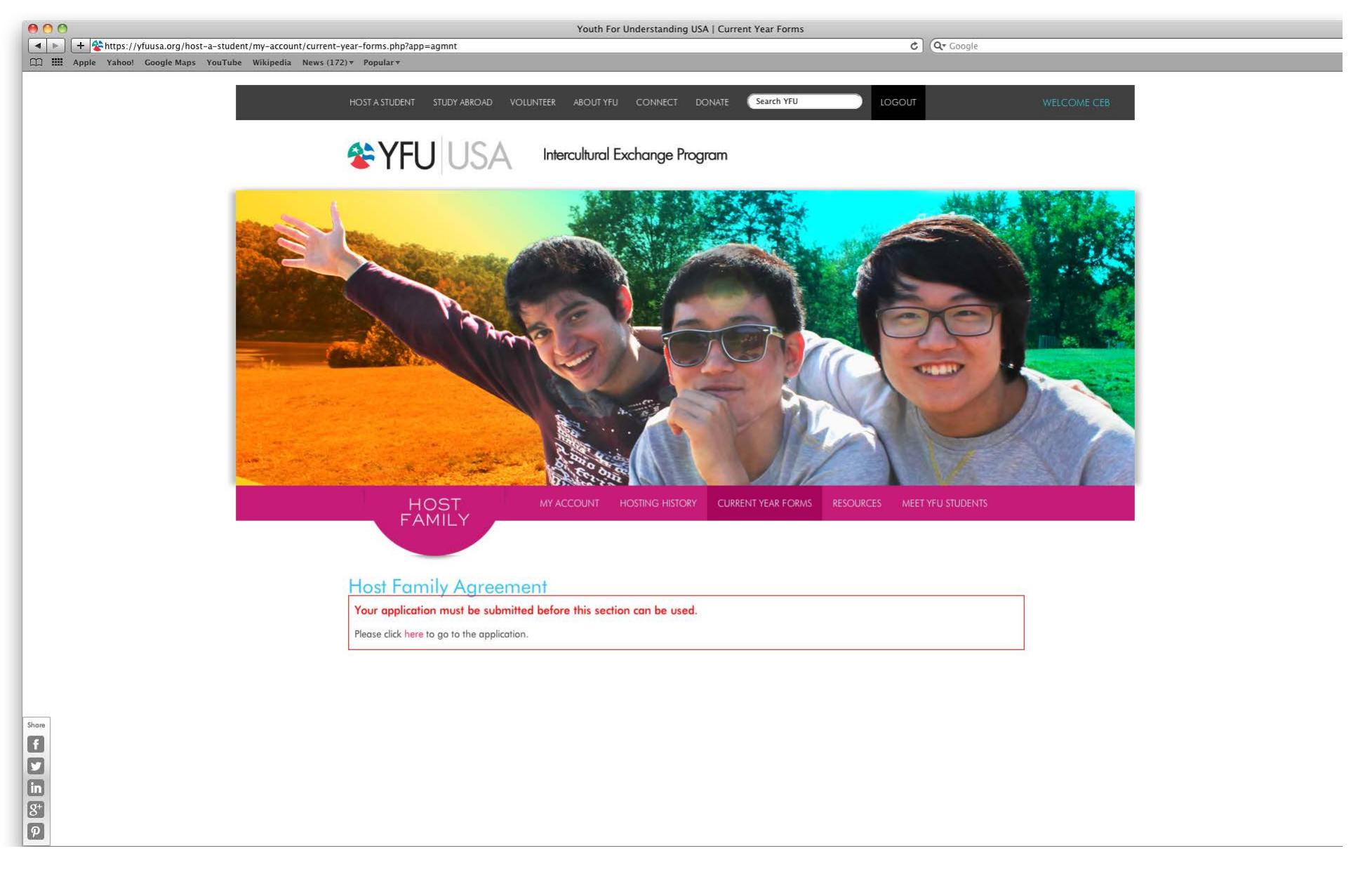

HOST FAMILY AGREEMENT: After the application page is submitted, each parent must sign the Host Family Agreement while logged into their individual accounts.

# THANK YOU FOR APPLYING!

Intercultural Exchange Program